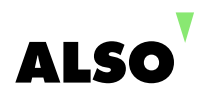

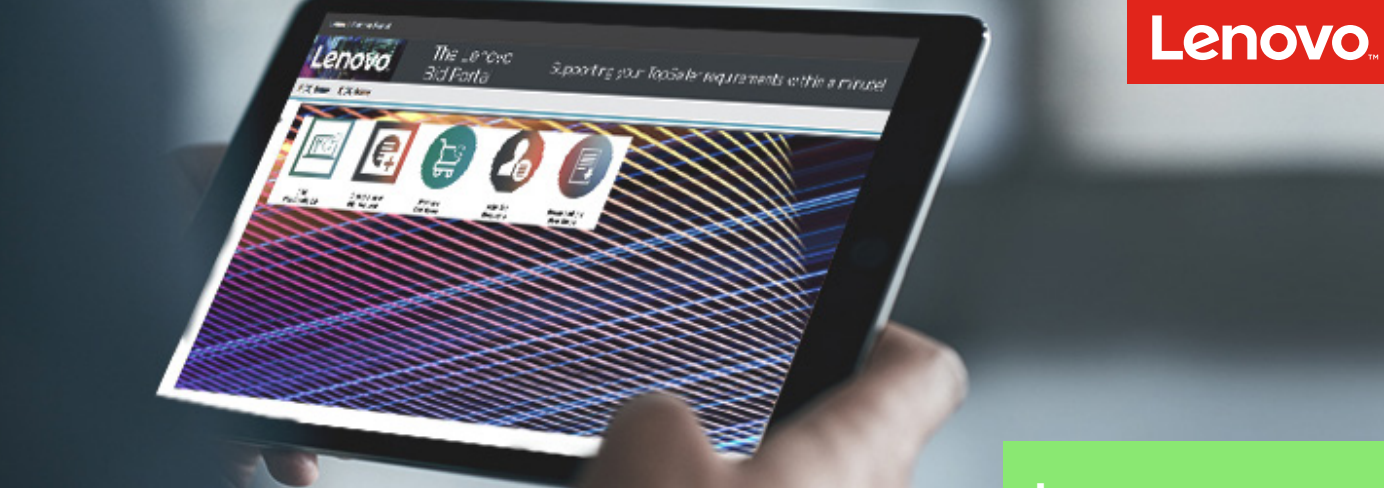

1. Connexion sur **lbp.force.com/home** 

| oliver.salzmann@also.com |                          |
|--------------------------|--------------------------|
| •••••                    |                          |
| Remember me              | Forgotten your password? |

Search: 20KH0035MZ

Lenovo Specialbid

Demande d'offre via le portail Lenovo Bid Portal (LBP)

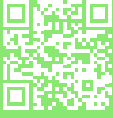

2. Cliquez sur «Create a new Bid Request». Suggestion: utiliser des programmes tels que «New Customer Bonus» ou «Deal Reg» pour optimiser les marges.

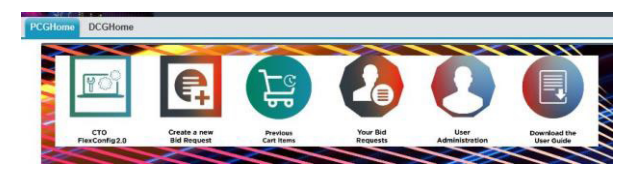

 Cherchez la référence de pièce Lenovo souhaitée.
 Facultatif: recherche via catégories de produits

Sélectionnez le produit souhaité.

- Product Name
   Description
   Group
   Brand
   Series

   Image: Series
   NoteBook TP X1 C6 8G 256
   Commercial Notebook
   ThinkPad Classic
   X1 Carbon 6th Generation

   Showing 1 to 1 of 1 entries (filtered from 4,376 total entries)
   to 1 of 1 entries (filtered from 4,376 total entries)
   to 1 of 1 entries
- 5. Cliquez sur «Add To Cart»,

4.

- Add To Cart Cancel
- 6. Saisissez le prix et les quantités escomptés. Règle générale: moins 10 % / si la valeur est «trop basse», la requête est ajustée (délais).
  Supprimer les produits insérés automatiquement non désirés en cliquant sur «Remove».

| Requested Unit Price | Requested Quantity |   | Estimated Reseller Price | Requested Price | Remove All |
|----------------------|--------------------|---|--------------------------|-----------------|------------|
| 1700                 | - 4                | + | CHF 7'572.04             | CHF 6'800.00    | Remove     |

2

produits. Cliquez sur «Create Bid Request» pour continuer. 8. Sélectionnez directement les accessoires adaptés ou une extension de garantie. 
 I Notebook / NoteBook TP T580 168 512 W10P,3 Year Depot or Carry-In, 4 QTY

 Accessories type
 Description

 Colls Ultra Dock
 Ultra Dock - 135 W(CH)

 Power Adapter-DC Power Adapters
 65W USB-C DC Trevel Ad
 Show Less Option 20L90025MZ Part Number 40AJ0135Cl 40AK0065V CABLE\_BO USB-C to VGA Adap 4X90M42956 ideo Conversion Adapters 4X30K4090 MMICE KB MICE\_BO TP X1 Wireless Touch Mouse 4XD0K7470 Audio,headset,earphone AUDIO\_BO TP X1 In Ear Headphone Description WARRANTY 3YR Onsite 3Y Onsite NBD+Premier Support WARRANTY 4YR Onsite Part Numbe 5WS0N07749

PROTECTION 3YR Onsite + KYD

WARRANTY 3YR Onsite + SBTY

Cliquez sur «Create Bid Request». 9.

5WS0A22852

5PS0A22942

5WS0A2317

7.

10. Cherchez le client final et sélectionnez-le. Si ce client final n'existe pas encore, cliquez sur «Create Account» et saisissezle. \*La vérification par Lenovo peut entraîner

- Cliquez sur «Create Bid Request», puis sur 11. «Submit for Approval».
- Message: Price being approved internally 12. in Lenovo ... Please be patient. Lenovo vérifie à présent le prix et vous informe par mail dès que cette vérification est terminée.
- Dès que vous recevez ce mail, vous 13. pouvez cliquer sur «Email Quotation to Distributor».
- Vous pouvez choisir les distributeurs 14. desauels vous voulez recevoir une offre. Attention: désactivez éventuellement le bloqueur de fenêtres publicitaires en cas de disfonctionnement. Finaliser la procédure en cliquant sur «Send Email». Les distributeurs sélectionnés envoient à présent une offre.

Cliquez sur «Add More» pour ajouter des Add More Create Bid Request Add to Existing Bid Request

Back Create Bid Request

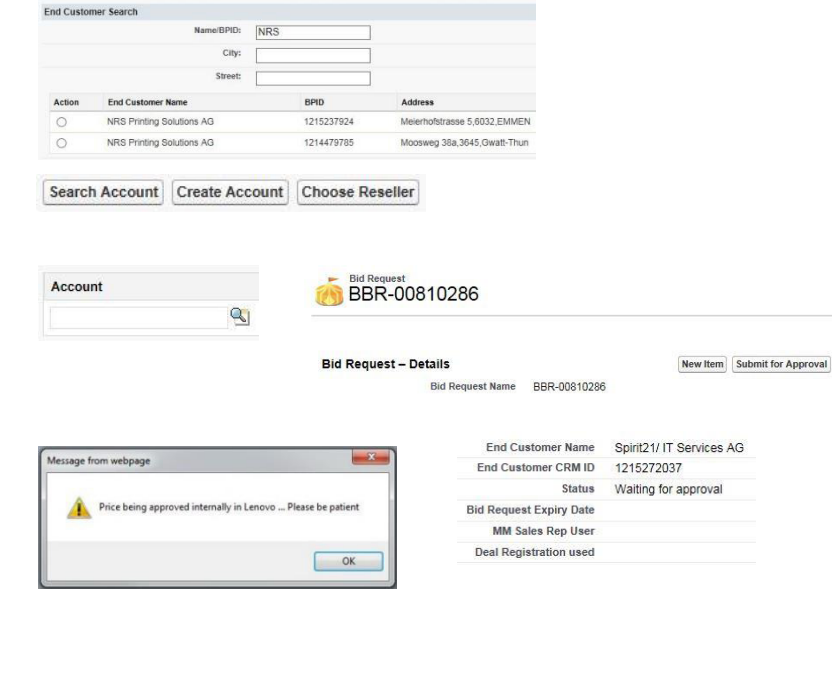

Estimated Reseller Unit Price CHF 295.61 (USD 181.36) CHF 44.29 (USD 27.17)

CHF 58.71 (USD 36.02) Estimated Reseller Unit Price CHF 46.35 (USD 28.44) CHF 112.27 (USD 68.88)

0

ty ©

0000

Search Account Create Account

CHF 22.66 (USD 13.90)

CHF 54.59 (USD 33.49)

CHF 93.73 (USD 57.50)

CHF 75.19 (USD 46.13)

CHF 67.98 (USD 41.71)

## BBR-00810663

| 🔒 https    | s://lbp. <b>force.com</b> /apex/DistributorQuotationE | mailSubmit?id=a0q0X00000q3xqv 🚥 🛡 🔂 🗄 |   |
|------------|-------------------------------------------------------|---------------------------------------|---|
| mail Quote | To Distributor                                        |                                       | 1 |
|            | Distributor Name                                      | Country                               |   |
|            | ALSO Schweiz AG                                       | СН                                    |   |
|            | INGRAM MICRO GmbH                                     | СН                                    |   |
|            |                                                       | <b>A</b> 11                           |   |
|            | Tech Data (Schweiz) GmbH                              | CH                                    |   |

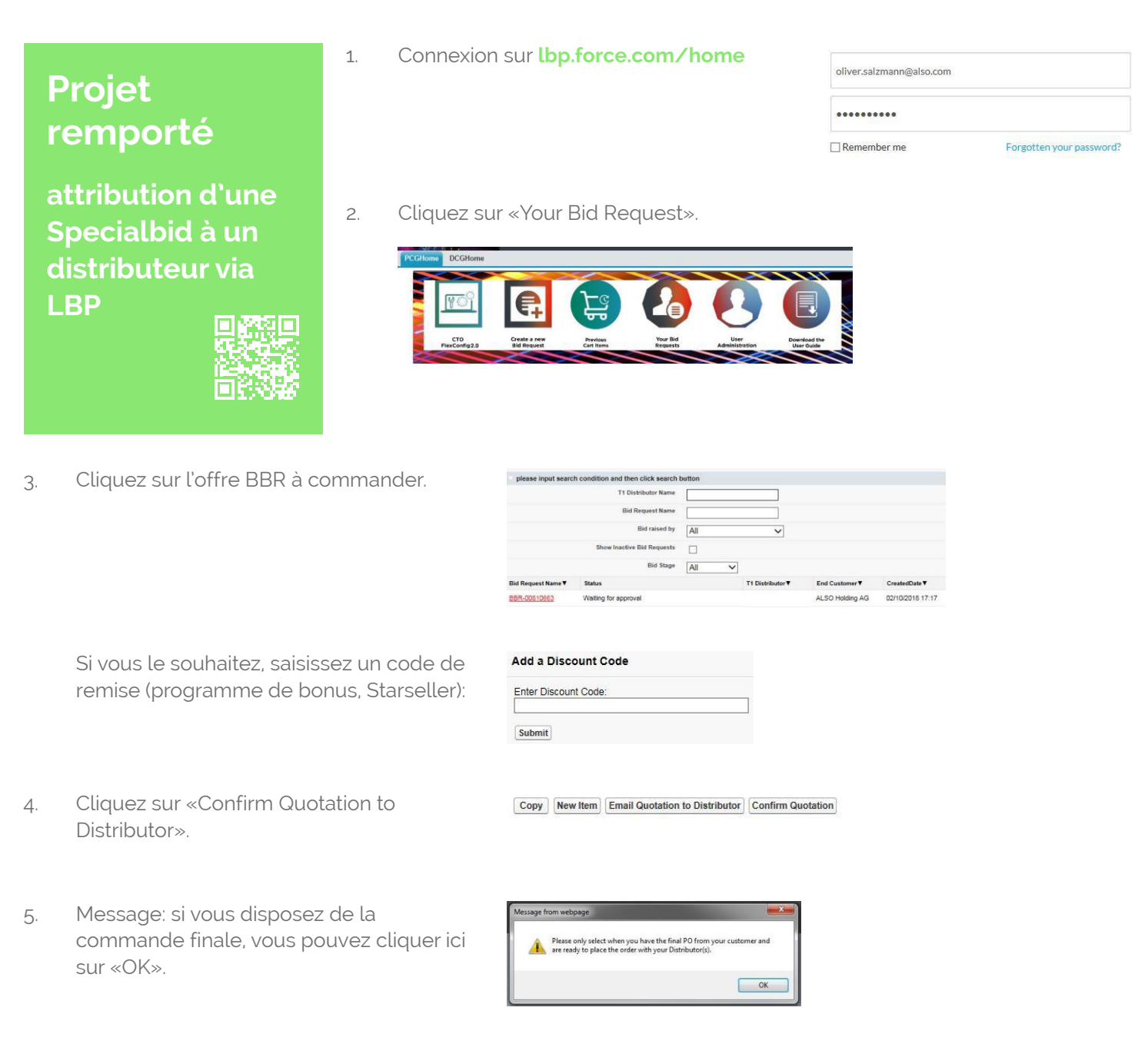

6. Saisissez les bonnes quantités pour le distributeur correspondant (de préférence ALSO Schweiz AG).

| Distributor Name    | ALSO Schweiz AG | INGRAM MICRO GmbH | Tech Data (Schweiz) GmbH |
|---------------------|-----------------|-------------------|--------------------------|
| Distributor Country | СН              | СН                | СН                       |
| Inventory           |                 |                   |                          |
| Order QTY           |                 |                   |                          |

7. Cliquez sur «Submit».

Submit Reset Cancel

- 8. Le contrat ou le prix est à présent automatiquement transmis au distributeur sélectionné.
- 9. Vous devez impérativement passer une commande séparée des appareils auprès du distributeur. Vous pouvez passer commande comme vous en avez l'habitude via la boutique en ligne ou par «email».